# BJF6600 かんたんスタートガイド(Windows 編) (() = () = () = ()

## 始める前にお読みください...

### まだプリンタとコンピュータを接続しないでください。

裏面に、プリンタドライバのインストールについて説明があります。インス トールの途中で、プリンタをコンピュータに接続する手順があります。それ までは、コンピュータと接続しないでください。

『かんたんスタートガイド』の説明と異なる手順で接続すると、インストール が正しく行われない場合があります。

USBケーブルは次のとき、抜き差しをしないでください。

- ・プリンタドライバのインストール中
- ・コンピュータの電源を入れて、Windowsが起動する途中
- ・プリンタが印刷中

USBインタフェースでは、コンピュータやプリンタの電源が入っている間で も、USBケーブルを抜き差しすることができます。ただし、上の場合にケー ブルを抜き差しすると、Windows OSやプリンタが正しく動作しなくなる 場合があります。

この他にも、USBインタフェースをお使いになるときにご注意頂きたいこと があります。『かんたんスタートガイド』で準備作業が終わったら、『基本操 作ガイド』の「USBインタフェースをお使いになる前に」を必ずご覧くだ さい。

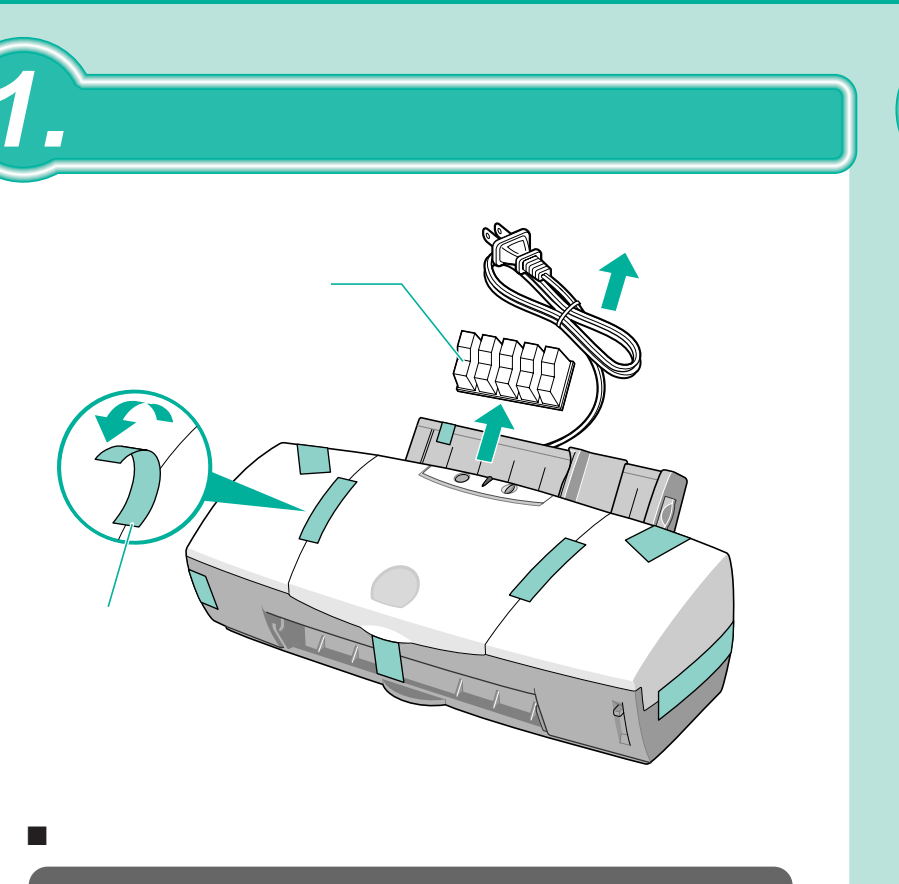

コンセントの

**♀**排紙トレイの突起を

し込む。

さい

上げる。

ク(BCI-3eBK)を取

り出し、オレンジ色の

テープを持って点線に

沿って開封し、透明フィ

ルムをはがす。

プリンタ手前の溝に

合わせて、斜めに差

近くに

プリンタ内部に手を入れないでください。 ▲ 注意 けがの原因になることがあります。

## **ム**カラーBJカートリッジ(BC-31e を取り付ける

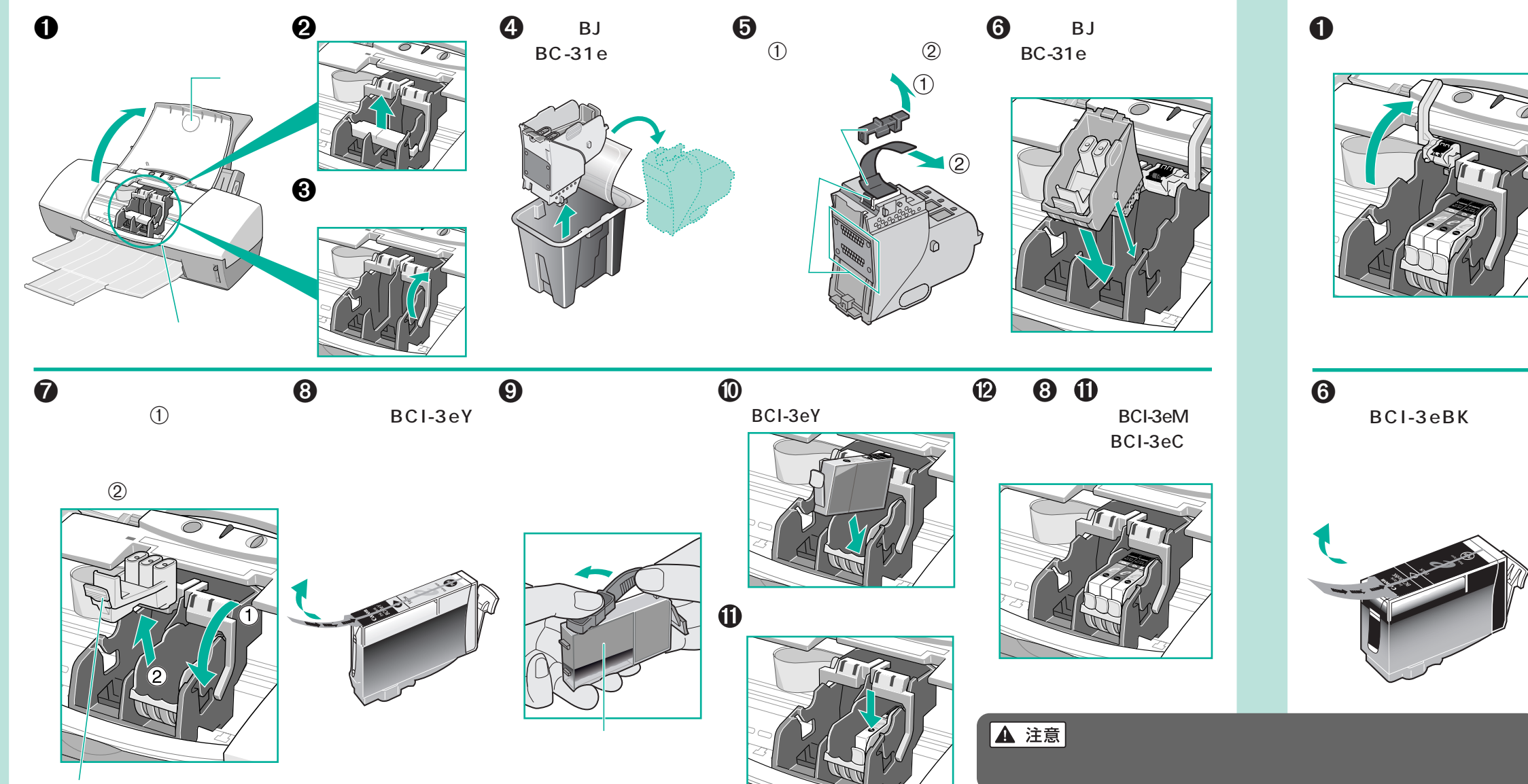

固定つまみ

QA7-1396-V01

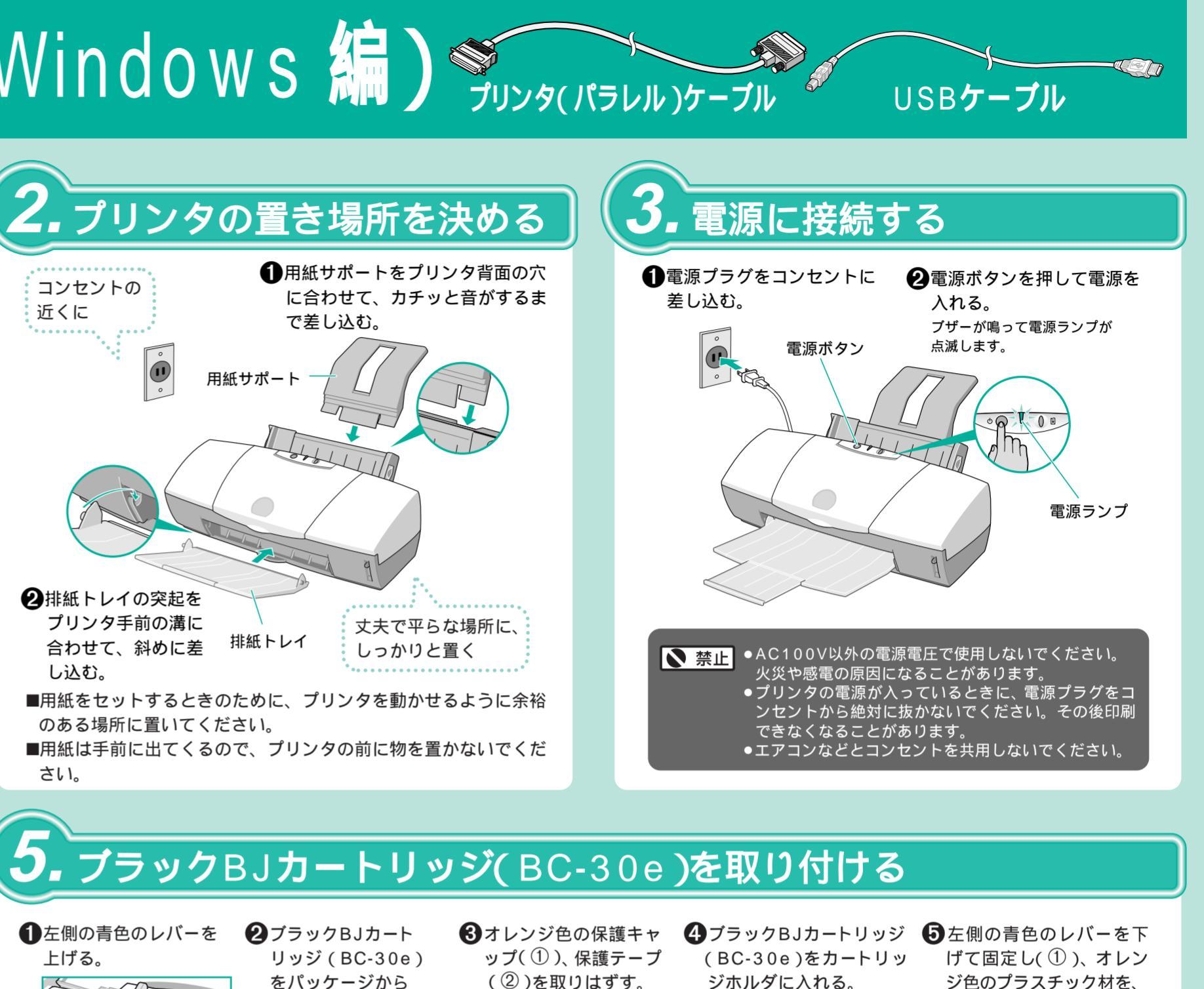

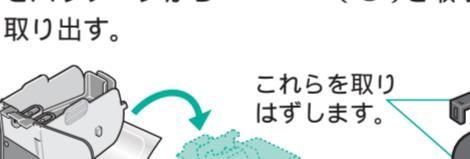

これらの部分 には触らない でください。

ジホルダに入れる。

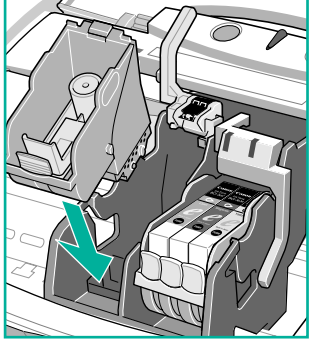

ジ色のプラスチック材を、 固定つまみを押して取り はずす(2)。

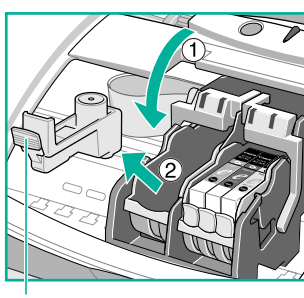

固定つまみ

⑦図のようにインクタン ⑧ブラックのインクタンク ⑨カチッと音がするまで クの底部をささえて持 ち、オレンジ色の保護 キャップを、矢印の方向 にひねって取りはずす。

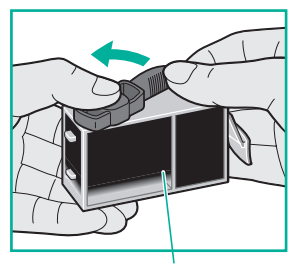

この面を強く押さないでくだ さい。インクが飛びはねるこ とがあります。

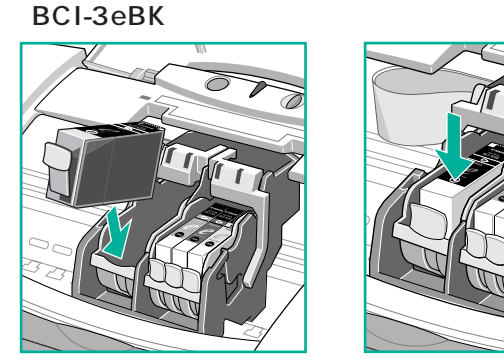

▶ 禁止 一度はずした保護キャップと保護テープは再 装着しないでください。保護テープは完全に 取り去ってください。テープがついたままだ とインクが正しく供給されません。

①フロントカバーを閉じる。 電源ランプが点滅し、準備動作を はじめます。

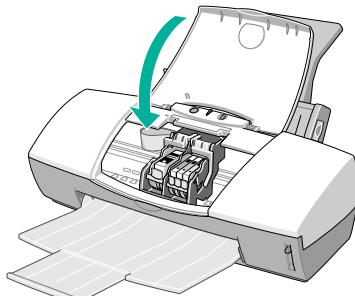

占滅が終わるまで他の操作を行わ ないでください。

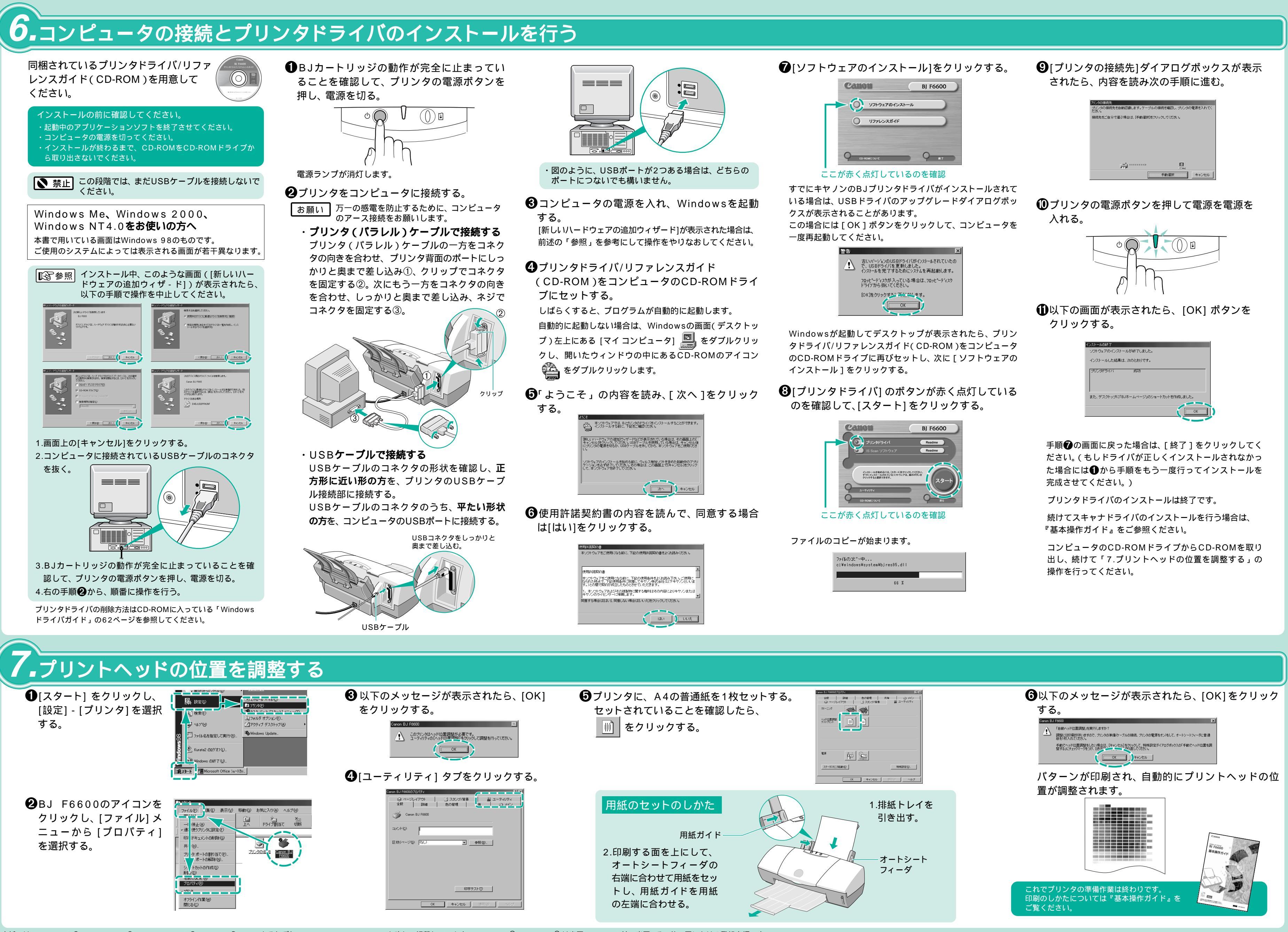

本紙では、Microsoft® Windows NT® 4.0、Microsoft® Windows® 2000をそれぞれNT 4.0、Windows 2000と略して記載しています。Microsoft®、Windows® は米国 Microsoft社の米国、その他の国における登録商標です。

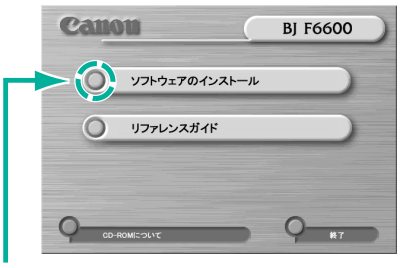

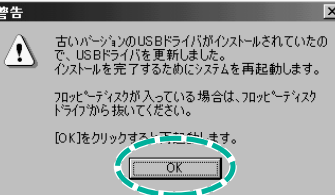

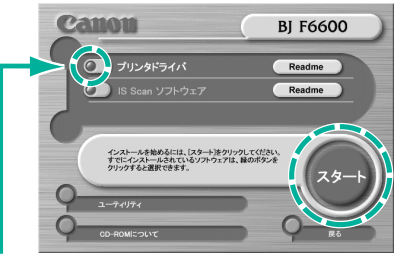

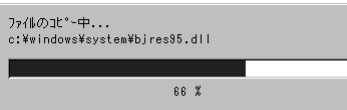

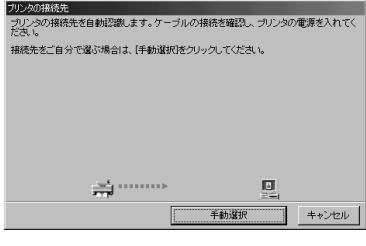

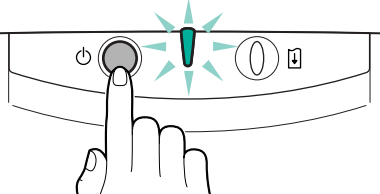

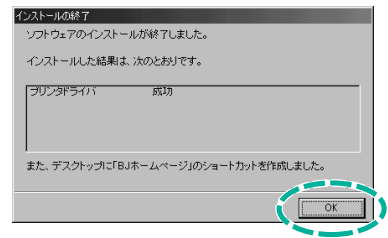